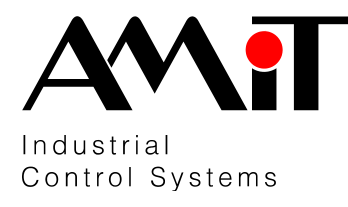

# AMR-OP60/xx

Programmable on-wall controller

- Graphical white & blue LCD •
- Room temperature measurement •
- Four buttons control •
- Modbus RTU / Arion communication (RS485) •
- ABB Time / Time Arbo / Element design •
- Programmable by user •
- Power supply 24 V DC •

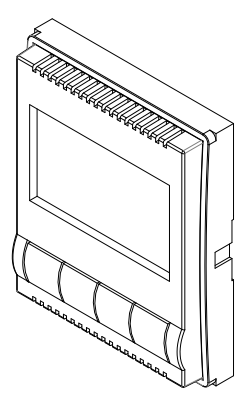

| TECHNICAL DATA                     |                                       |
|------------------------------------|---------------------------------------|
| Display                            | Graphical white & blue LCD            |
| Resolution                         | (256 × 128) pixels (asymmetric pixel) |
| Display area                       | (44 × 25) mm                          |
| Backlight / lifetime               | LED / min. 50 000 hours *)            |
| Temperature measuring              | Electronically                        |
| Measuring range                    | -10 °C to 50 °C                       |
| Temperature measuring precision    | ±0.5 °C                               |
| Settling time                      | 45 min.                               |
| Control                            | 4 × button                            |
| Communication                      | RS485                                 |
| Galvanic separation                | No                                    |
| Number of devices on RS485 segment | 256                                   |
| RS485 line termination             | External resistor **)                 |
| Power supply                       | 10 V DC to 30 V DC                    |
| Maximum power consumption          | 40 mA at 24 V DC                      |
| Others                             |                                       |
| Ingress protection rate            | IP20                                  |
| Operating temperature range        | -10 °C to 50 °C                       |
| Maximum ambient humidity           | < 95 %, non-condensing                |
| Mounting                           | Into junction box KU68 with frame     |
| Frame design **)                   | ABB Time / Time Arbo / Element        |
| Weight                             | 47 g                                  |
| Dimensions (w × h × d)             | (71 × 71 × 28) mm ***)                |
| Application software               | TA_OP60_FW01AM_xxx                    |
| Programming                        | DetStudio / EsiDet                    |

## Т

Luminance drop to 50 % \*)

\*<sup>\*</sup>) Not included

\*\*\*) Final dimensions depends on frame type

## **ORDERING INFORMATIONS**

www.amit.cz

| AMR-OP60/xx *)                                     | Wall mounted controller with loaded application software, operation manual |
|----------------------------------------------------|----------------------------------------------------------------------------|
| RR 120R                                            | External termination resistor for RS485                                    |
| *) xx means colour design, see table on next page. |                                                                            |

Note: Application software can be downloaded freely at www.amit.cz

AMiT, spol. s r.o., Naskové 1100/3, 150 00 PRAGUE, Czech Republic Tel.: +420 222 780 100, +420 222 781 516, Fax: +420 222 782 297 e-mail: amit@amit.cz

Technical support: support@amit.cz Tel.: +420 549 210 276, +420 549 210 403 www.amit.cz/support

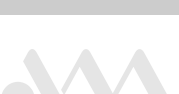

| Label       | Colour design                   |
|-------------|---------------------------------|
| AMR-OP60/01 | White/ice white, Time / Element |
| AMR-OP60/03 | White/white, Time / Element     |
| AMR-OP60/07 | Caramel/ice grey, Element       |
| AMR-OP60/08 | Titanium, Time                  |
| AMR-OP60/21 | Ivory/ice white, Element        |
| AMR-OP60/22 | Agave/ice white, Element        |
| AMR-OP60/24 | Carminic/ice grey, Element      |
| AMR-OP60/25 | Coffeic/ice opal, Element       |
| AMR-OP60/32 | Old silver, Time                |
| AMR-OP60/33 | Champagne, Time                 |
| AMR-OP60/34 | Anthracite, Time                |

Note: small recess on the surface and colours inhomogeneity cannot be taken as a reason for reclamation.

# RECOMMENDED DRAWING SYMBOL

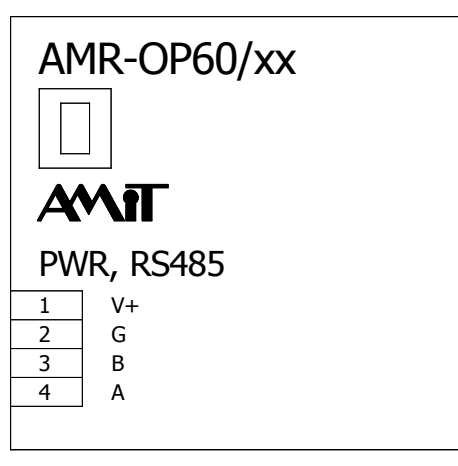

# **TERMINAL'S IDENTIFICATION**

| Terminal | Label | Meaning               |
|----------|-------|-----------------------|
| 1        | V+    | Power supply +24 V DC |
| 2        | G     | Ground                |
| 3        | В     | RS485 line, signal B  |
| 4        | Α     | RS485 line, signal A  |

Note: If **AMR-OP60/xx** is an end unit on RS485 line, the external termination resistor **RR 120R** must be connected between terminals 3 and 4 (not included).

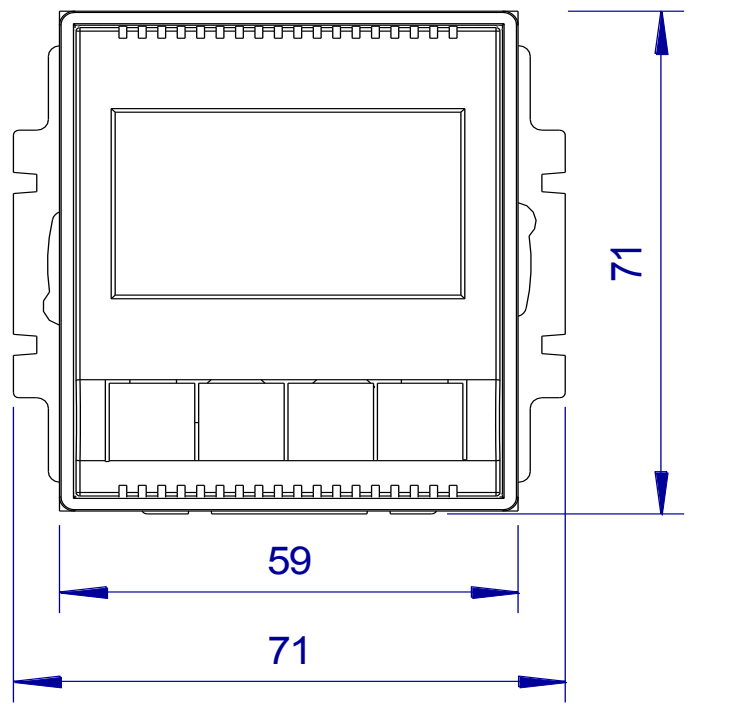

# MECHANICAL DIMENSIONS

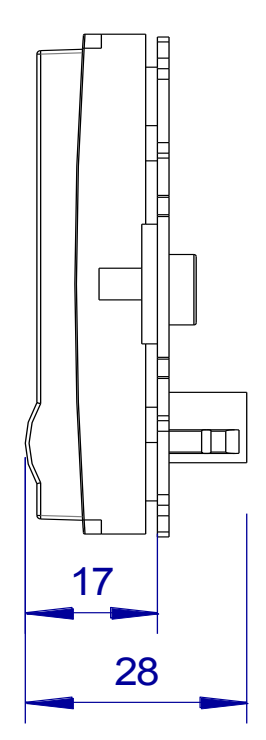

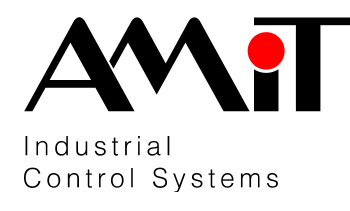

# AMR-OP60/xx

Regulators Revision: IV/14 amr-op60xx\_d\_en\_100

Programmable on-wall controller

# **APPLICATION VERSIONS**

### Version 1

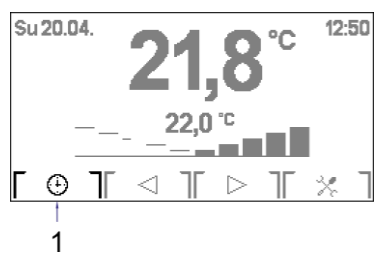

## Room mode (1), correction

Icon (1) indicates selected room mode. Pressing button under the icon will toggle between three states.

| lcon     | Meaning          | Description                                                |
|----------|------------------|------------------------------------------------------------|
| <u>ا</u> | Comfort          | Room is heated to constant (comfort) temperature.          |
| [[]]     | Energy<br>saving | Room is heated to constant (energy saving) temperature.    |
| [ ① ]    | Auto             | Room is heated according to time schedule plus correction. |

## Version 2

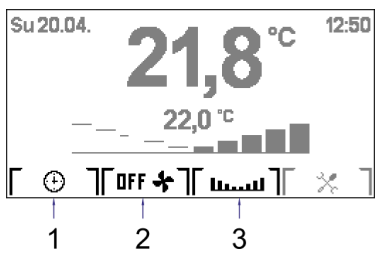

## Room mode (1), fan mode (2), correction (3)

Icon (1) indicates selected room mode. Pressing button under the icon will toggle between three states.

| lcon  | Meaning          | Description                                                |
|-------|------------------|------------------------------------------------------------|
| [ ∦ ] | Comfort          | Room is heated to constant (comfort) temperature.          |
| [[]]  | Energy<br>saving | Room is heated to constant (energy saving) temperature.    |
| [ ⊕ ] | Auto             | Room is heated according to time schedule plus correction. |

Icon (2) indicates selected fan mode. Pressing button under the icon will toggle between five states.

| lcon            | Meaning | Description                      |
|-----------------|---------|----------------------------------|
| [ OFF 🛧 ]       | OFF     | Fan is off.                      |
| [RUT <b>4</b> ] | Auto    | Fan is controlled automatically. |
| [   <b>*</b> ]  | Speed 1 | Fan is set to speed 1.           |
| ["*]            | Speed 2 | Fan is set to speed 2.           |
| [ <b>"</b> *]   | Speed 3 | Fan is set to speed 3.           |

Icon (3) calls screen for setting correction of requested room temperature (is shown only in Auto mode)

### Version 3

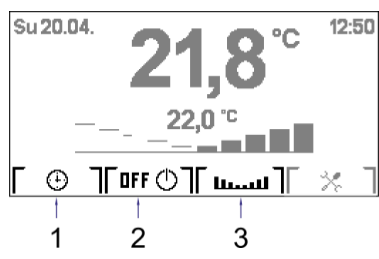

www.am

Room mode (1), switch (2), correction (3)

Icon (1) indicates selected room mode. Pressing button under the icon will toggle between three states.

| 00   |                  |                                                            |
|------|------------------|------------------------------------------------------------|
| lcon | Meaning          | Description                                                |
| *    | Comfort          | Room is heated to constant (comfort) temperature.          |
| [(]  | Energy<br>saving | Room is heated to constant (energy saving) temperature.    |
| [@]  | Auto             | Room is heated according to time schedule plus correction. |

Icon (2) indicates selected switch mode. Pressing button under the icon will toggle between two states.

| 00      |         |                |
|---------|---------|----------------|
| lcon    | Meaning | Description    |
| [ 🕛 170 | Off     | Switch is off. |
| [ON Q]  | On      | Switch is on.  |

Icon (3) calls screen for setting correction of requested room temperature (is shown only in Auto mode).

ISO <u>900</u>1

AMiT, spol. s r.o., Naskové 1100/3, 150 00 PRAGUE, Czech Republic Tel.: +420 222 780 100, +420 222 781 516, Fax: +420 222 782 297 e-mail: amit@amit.cz

Technical support: support@amit.cz Tel.: +420 549 210 276, +420 549 210 403 www.amit.cz/support

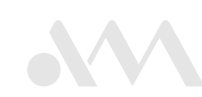

# AMR-OP60/xx CONTROLLER MAINTAINCE

#### **Basic screen**

Basic screen look depends on application version. Version is set by the applicator during the installation. Part of basic screen is common for all versions, part depends on chosen version.

#### **Common icons**

Su 20.04. 21,8°C 12:50 — Date and time — Measured temper. — Requested temper. — Correction bar graph [ ③ ] [ ⊲ ] [ ▷ ] [ ☆ ] — Menu

#### Date and Time

Date and time is received from superior control. Date of superior control system is displayed in left corner, time of superior control system is displayed in right corner.

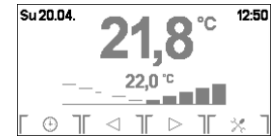

#### Measured temperature

Room temperature is displayed on LCD independently of communication.

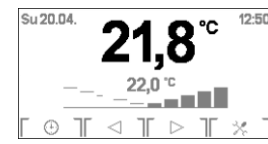

#### Requested temperature

Temperature is received from the superior control system. During correction change, hyphens are displayed, until new requested value is received from the superior control system. Value could be shown with several second delays.

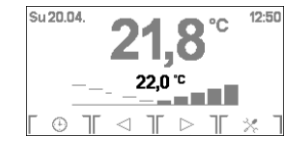

#### Correction bar graph

Bar graph is displayed in Auto mode. (For Version 2 and Version 3- the icon the icon is displayed, which activates possibility to call correction setting screen on particular button. This icon is also displayed only in **Auto** mode. It is not displayed in other modes (Energy saving and Comfort)

Correction value is changed to plus or minus by pressing buttons under icons  $[\triangleleft]$  or  $[\triangleright]$ . After each correction change, instead of requested temperature, hyphens are displayed, until new requested temperature value is received from the superior control system.

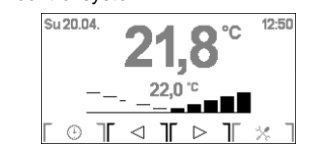

#### User's menu

User's menu is opened by pressing the button under the icon [ % ].

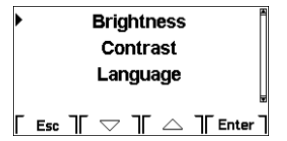

Meaning of buttons under icons is as follows:

| lcon       | Meaning                           |
|------------|-----------------------------------|
| Esc        | Leave the screen                  |
| [ \[abla ] | Moving up through list.           |
| [ \[ ]     | Moving down through list.         |
| Enter      | Select the unit, open the screen. |

#### Menu items

Next items can be selected from the menu:

- Brightness
- Contrast
- Language
- Display
- Info

#### Brightness

The display brightness can be set, under item **Brightness**.

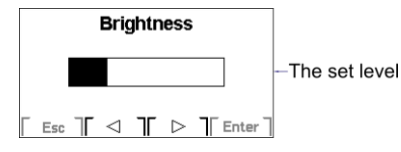

#### Meaning of buttons under icons is as follows:

| Icon  | Meaning                             |
|-------|-------------------------------------|
| Esc   | Leave the screen without            |
|       | confirmation                        |
|       | Lower brightness level              |
|       | Higher brightness level             |
| Enter | Confirmation and leaving the screen |

#### Contrast

The display contrast can be set, under item **Contrast**.

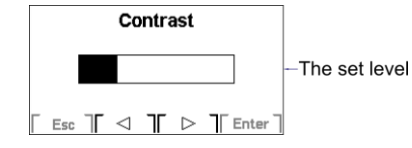

Meaning of buttons under icons is as follows:

| lcon  | Meaning                             |
|-------|-------------------------------------|
| Esc   | Leave the screen without            |
|       | confirmation                        |
| [ ]   | Lower contrast level                |
| [ ▷ ] | Higher contrast level               |
| Enter | Confirmation and leaving the screen |

#### Language

Item **Language** allows to switch between Czech and English texts on controller.

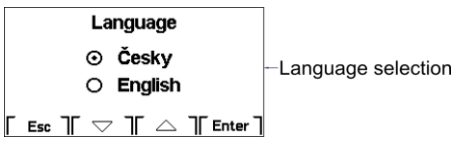

Meaning of buttons under icons is as follows:

| lcon   | Meaning                             |  |
|--------|-------------------------------------|--|
| Esc    | Leave the screen without            |  |
|        | confirmation                        |  |
| [ \[ ] | Select next language                |  |
| [ \[ ] | Select previous language            |  |
| Enter  | Confirmation and leaving the screen |  |

#### Display

Item **Display** allows to set screen saver time delay.

| Dimming time                       |                |
|------------------------------------|----------------|
| 60                                 | - The set time |
| 「 Esc ] <b>Г ▽ ]Г △ ]</b> 「Enter ] |                |

Meaning of buttons under icons is as follows:

| lcon   | Meaning                             |  |
|--------|-------------------------------------|--|
| Esc    | Esc Leave the screen without        |  |
|        | confirmation                        |  |
| [ \[ ] | Lower time value                    |  |
|        | Higher time value                   |  |
| Enter  | Confirmation and leaving the screen |  |

#### Following values can be set:

| Value     | Meaning                            |  |
|-----------|------------------------------------|--|
| -1        | Screensaver is off                 |  |
| 10 to 120 | Screen saver time delay in seconds |  |

#### Info

By selecting item Info actual version of loaded in to controller application software, is displayed.

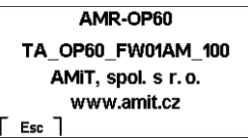

### Screen saver

If the screen saver time is set (item Display in user's menu)- the screen saver is displayed after pre-set delay of inactivity (screen saver is displayed, backlight is off).

| 21,8                | -Measured temper.  |
|---------------------|--------------------|
| 22,0 <sup>.</sup> c | -Requested temper. |
| 13:58               | — Time             |

After first press of any key- backlight is on, after second press- basic screen is shown.

# Communication interruption / Restart

Interruption of communication with superior control system / controller restart is indicated by icon  $i^{\oplus j}$ , shown under measured temperature.

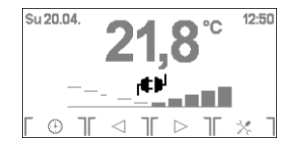

CC AMIT, spol. s r.o. declare that the product AMR-OP60/xx is in identity with requirement and other clauses of directive 1999/5/ES

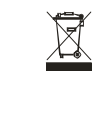

Note: Despite the fact that this product is without any dangerous materials, please, do not put it to common waste container, but take it to collection spot for electronic waste. Further information is available on www.amit.cz in section "Technical advices".

Detailed information can be found in operational manual (amr-op60xx\_g\_en\_xxx.pdf). Doccumentation and examples can be downloaded from www.amit.cz web site.